Sign in with your NHSmail account to begin the MFA set up process at https://portal.nhs.net/.

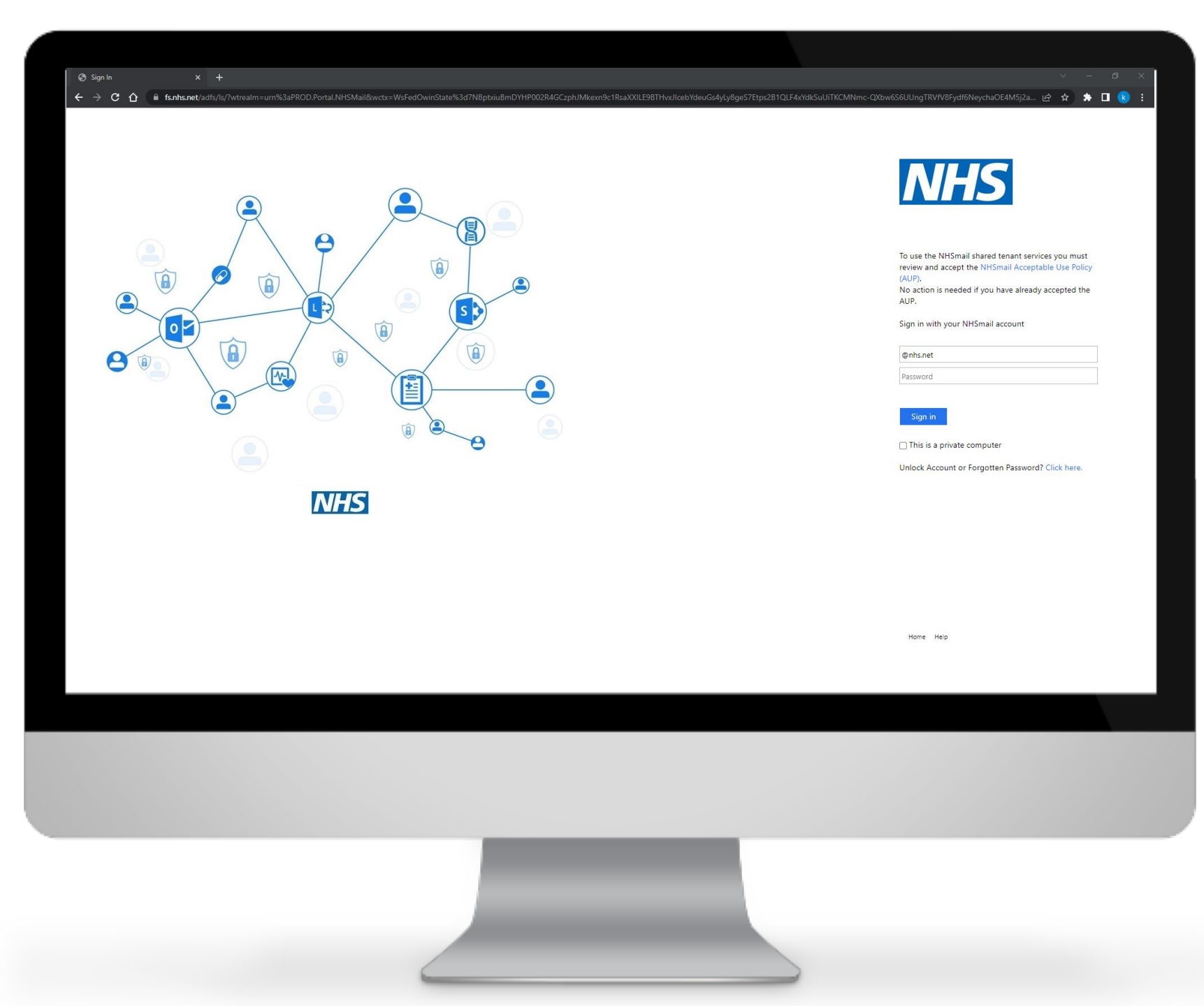

Click '**Profile**' in the navigation bar at the top of the screen and select '**My Profile**' from the drop-down menu.

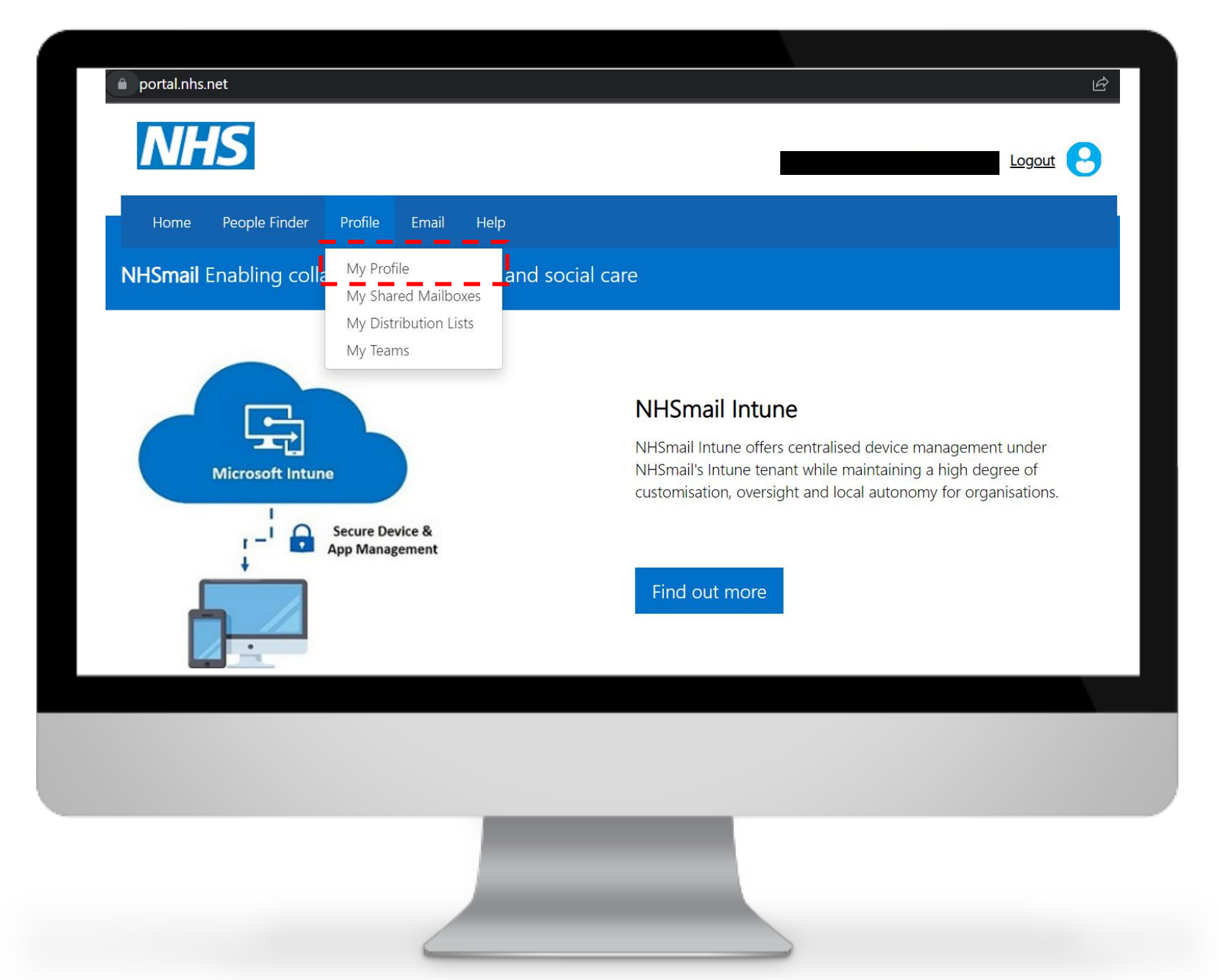

From 'My profile' page, click on '**Self-Service**'.

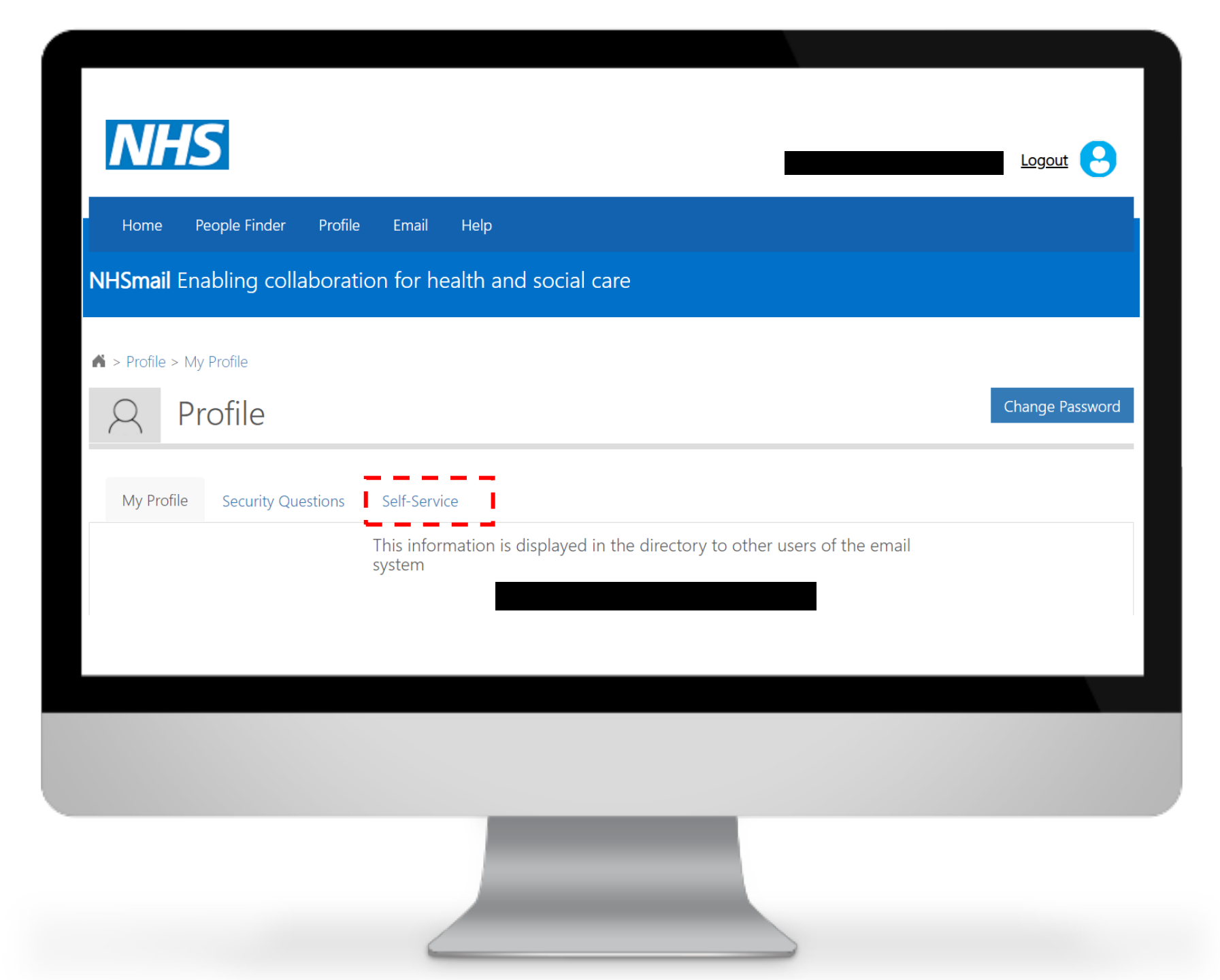

Select '**Self-enrol**' for MFA.

| My Profile Security Questions Self-Se                                                                   | rvice                                                                         |  |
|----------------------------------------------------------------------------------------------------|-------------------------------------------------------------------------------|--|
| Nominate Myself as Leaver                                                                               |                                                                               |  |
| Please note by submitting the self-service<br>to understand terms and conditions asso<br>material here. | e leaver/joiner nomination you agree<br>ciated with it. Please refer guidance |  |
| Self-enroll for Azure MFA MFA Status: Not                                                               | Enabled                                                                       |  |
| Please note by using disable MFA throug<br>understand terms and conditions associa<br>material here.    | h self-service you agree to<br>ted with it. Please refer guidance             |  |
|                                                                                                    |                                                                               |  |
|                                                                                                    |                                                                               |  |
|                                                                                                    |                                                                               |  |

Click **'Confirm'** to enable <sup>!</sup> the MFA.

#### Confirm MFA Enable/Disable

You are about to enable/disable MFA for your account. Please confirm to proceed.

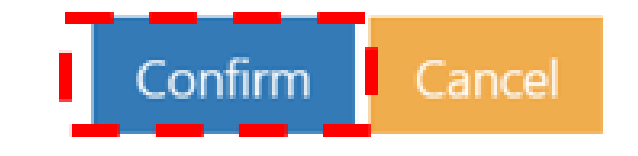

The following success message will be displayed: 'success: MFA enabled successfully for nhsmailaccount@nhs.net'.

Once MFA is enabled on your email account, the authentication method needs to be set up. It is recommended that you use the **Microsoft Authenticator app** on your work or personal mobile device.

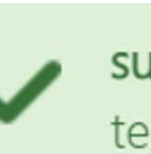

success: MFA enabled successfully for exchtest1.17thjan2020@stg.nhs.net.